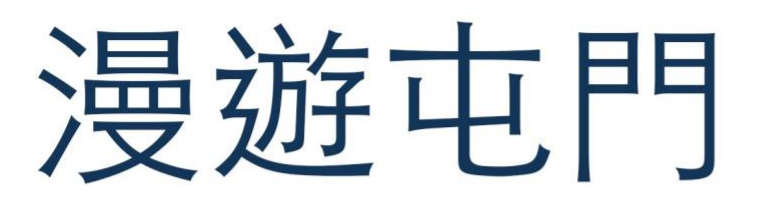

## EduVenture®VR 教件下載 | 網 上 教 學 版

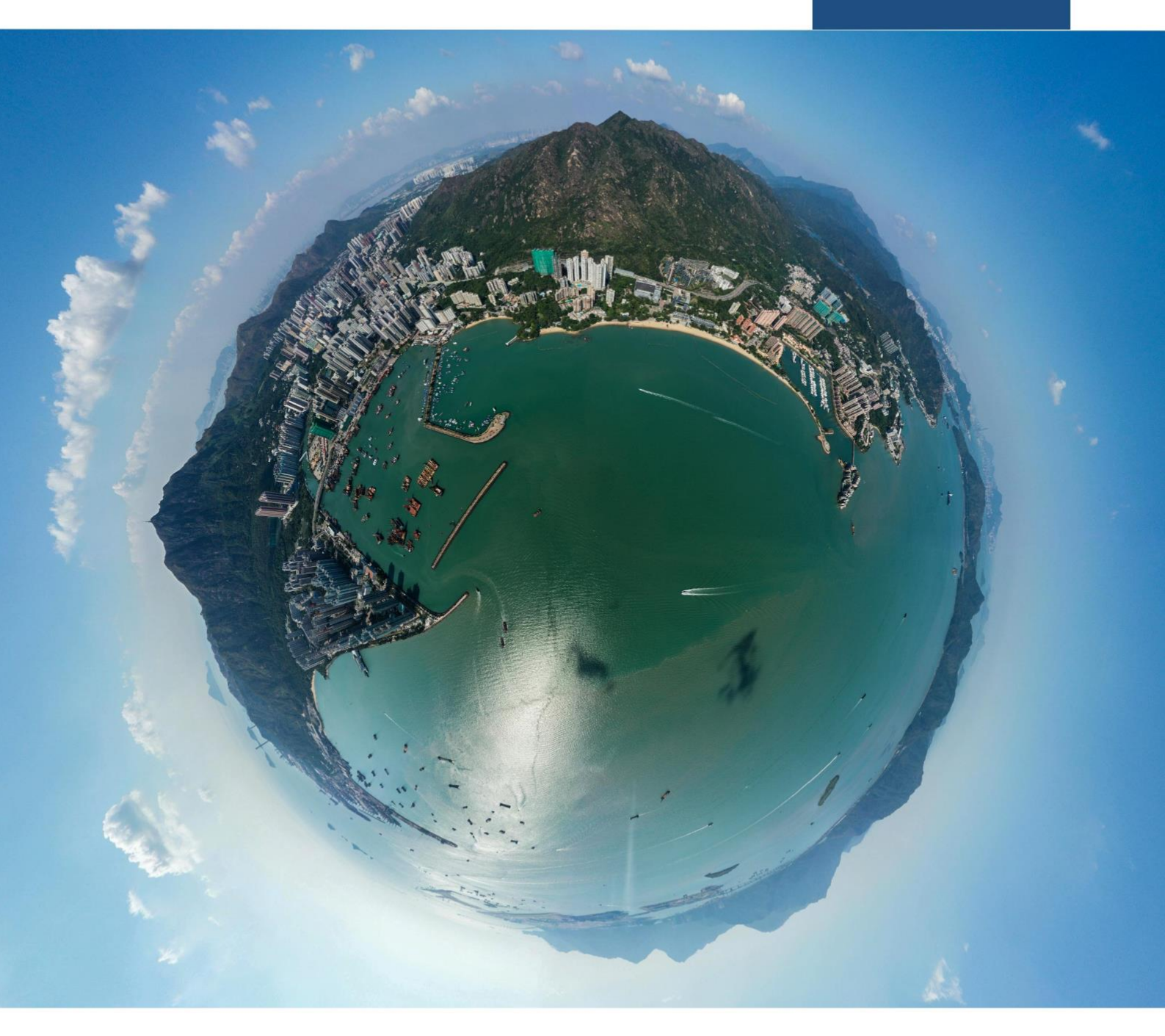

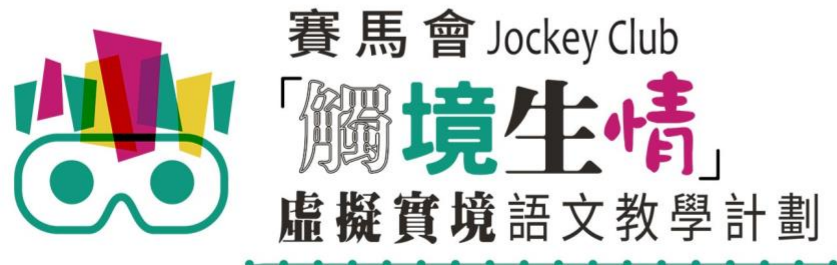

VR Project for Enhancing Chinese Language Literacy

| 學校 |  |
|----|--|
| 班別 |  |
| 姓名 |  |

「漫遊屯門」(網上教學版)共有2個VR教件,詳情如下:

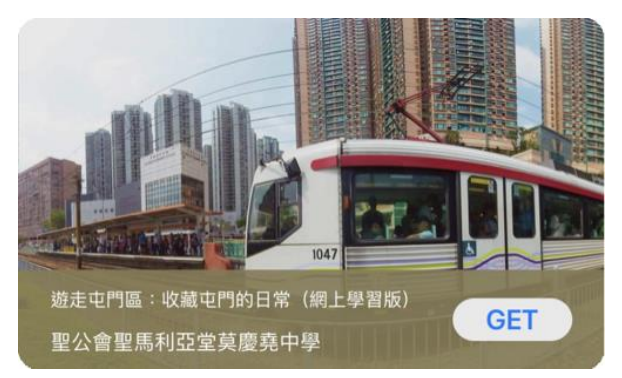

遊走屯門區: 收藏屯門的日常 (網上學習版)

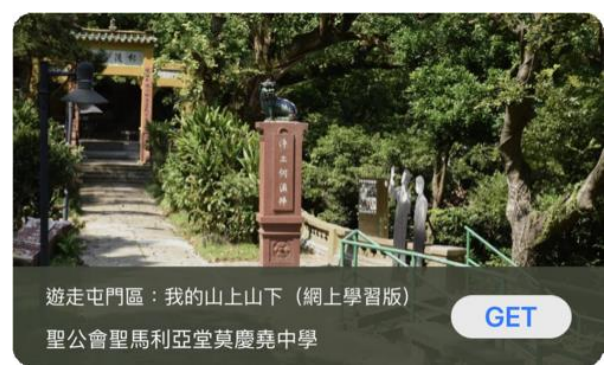

遊走屯門區:我的山上山下(網上學習版)

以「VR 學習體驗 (鹽田梓)」為例 ·

(2) 搜尋教件名稱並下載教件

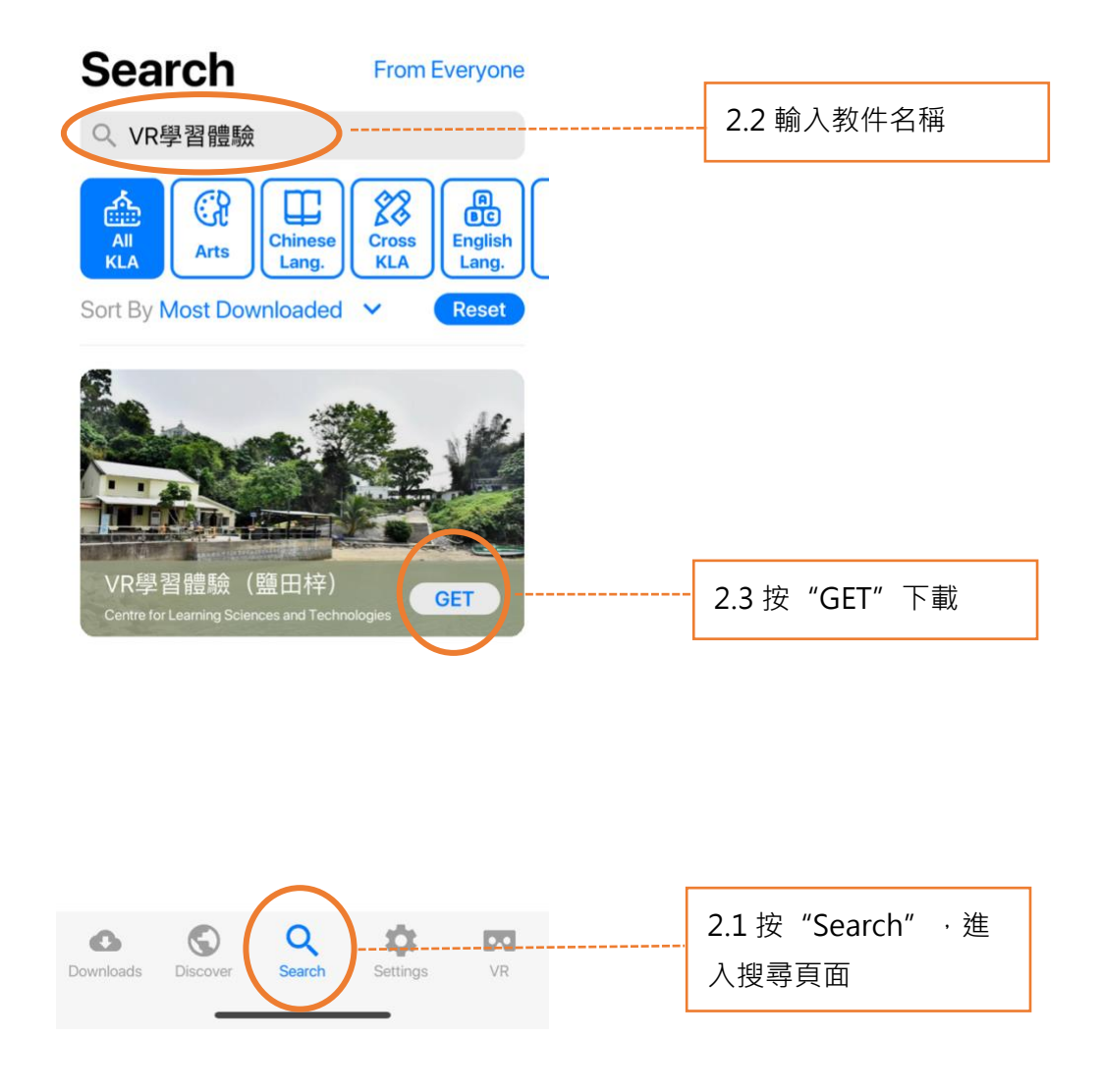

| Download        |         |
|-----------------|---------|
| VR學習體驗<br>25 MB | (鹽田梓)   |
| Cancel          | Confirm |

(4) 完成下載後,選擇應用程式左下角**Downloads**查看已下載的教件。

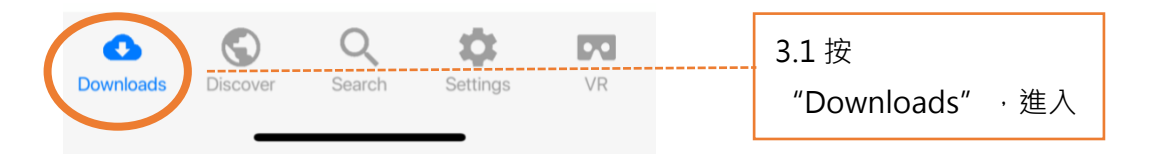

Downloads

Select

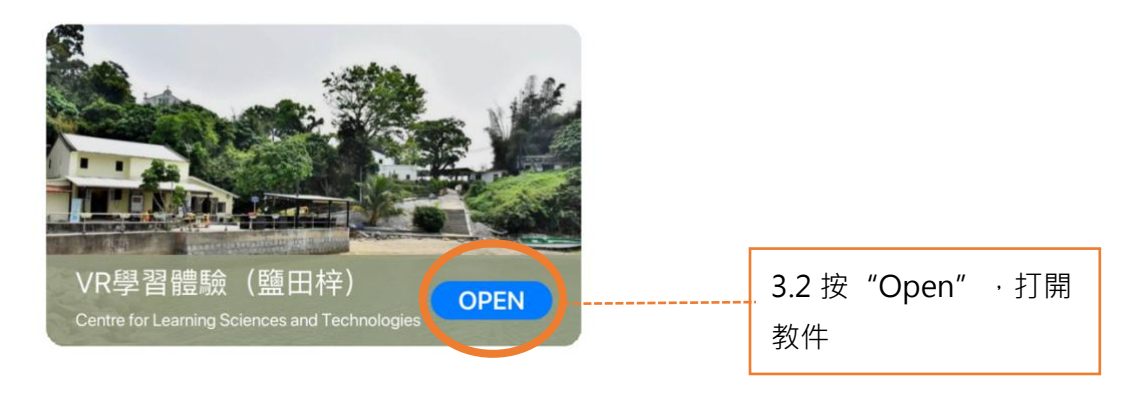

捐助機構

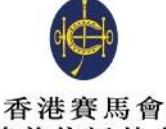

慈善信託基金

支持單位

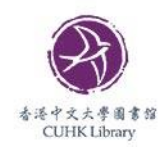

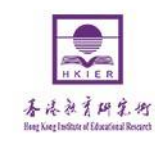

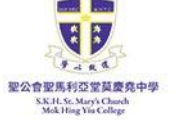

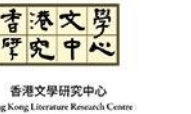

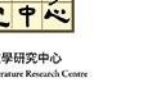

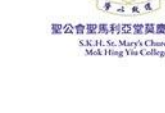

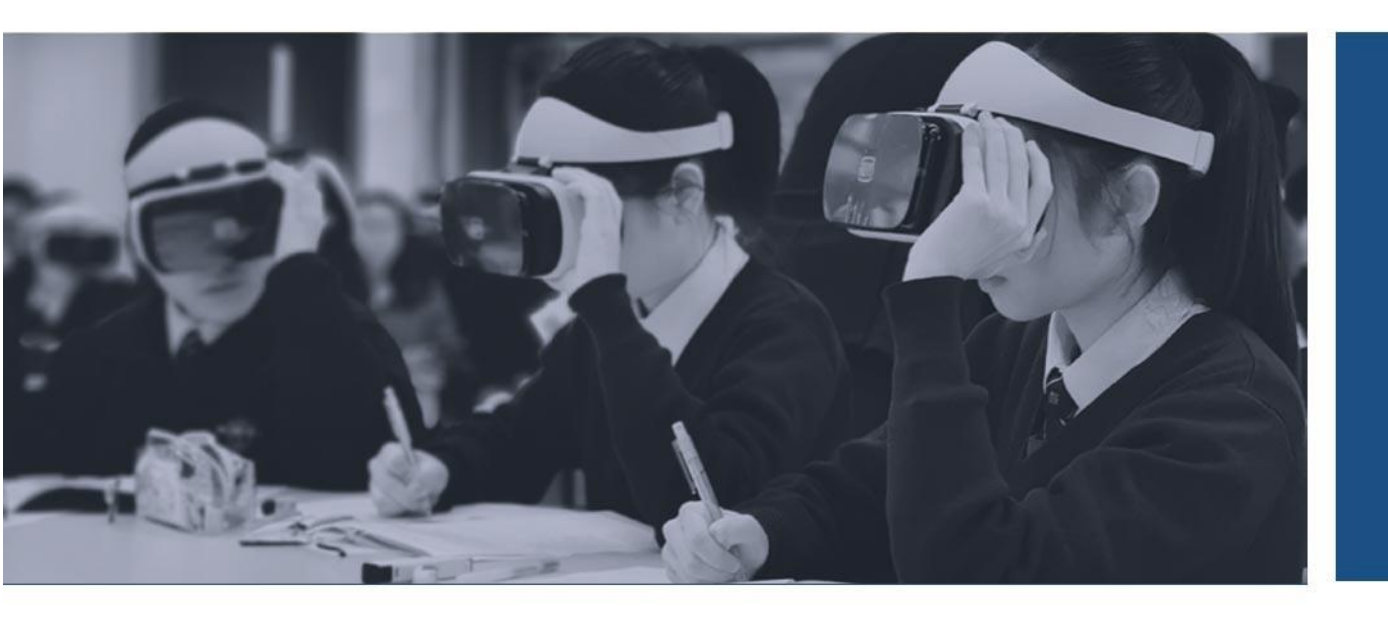

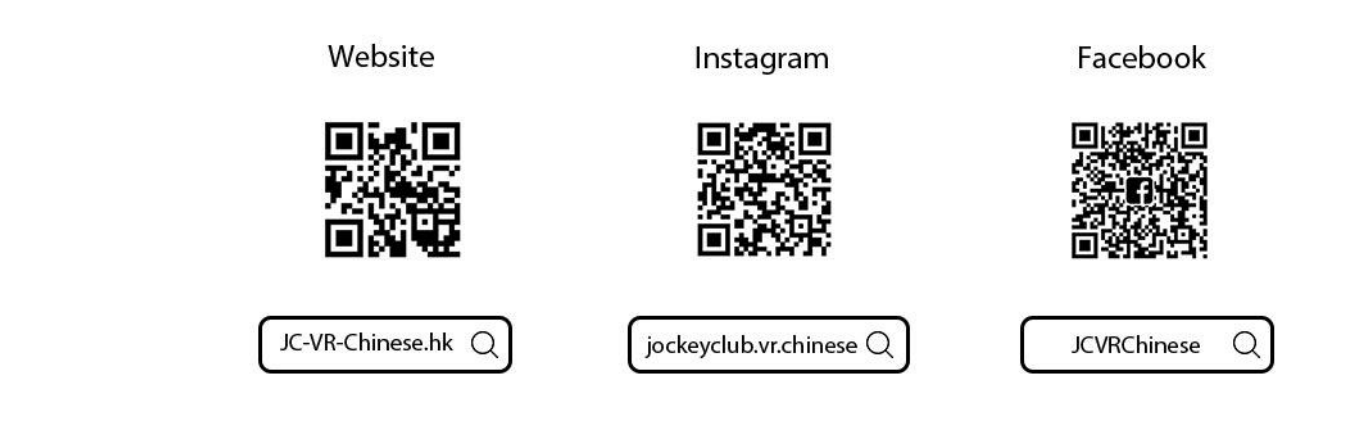

TED

香港中文大學 學習科學與科技中心

Centre for Learning Sciences and Technologies The Chinese University of Hong Kong

主辦機構

協作單位

關於我們